## How to Reschedule Your Ticket or Rental

1. Visit the <u>Webstore</u> www.ski49n.com

## 2. Log into "My Account" by entering your email address and clicking "Load My Account"

If you forgot your password, please select "Reset Password", then "Send Password Reset Email" and follow the instructions.

3. Select Upcoming Visits. Check the desired box(es). Click 'Reschedule Items'

| My Account                                                                                 |               |                                | Change Name/Password Logout |
|--------------------------------------------------------------------------------------------|---------------|--------------------------------|-----------------------------|
| Welcome, Travis Rockett Upcoming Visits Season Passes Orders Giftcards Forms/Waivers Group | Registrations | Lift Scans Rentals Hotel Stays |                             |
| Upcoming Visits:                                                                           |               |                                |                             |
| Item                                                                                       | Qty           | Visit Date/Time                | Reschedule?                 |
| Adult (Ages 18-69) - Full Day Lift Ticket                                                  | 1             | Fri, Nov 22, 2024 - All Day    |                             |
| Adult (Ages 18-69) - Full Day Lift Ticket                                                  | 1             | Fri, Nov 22, 2024 - All Day    |                             |
|                                                                                            |               |                                | Reschedule Items            |
|                                                                                            |               |                                |                             |

## 4. Choose a new date/time to reschedule. The adjusted balance will be visible if it applies.

| Reschedule Items                                                                       |                                                                                                    |
|----------------------------------------------------------------------------------------|----------------------------------------------------------------------------------------------------|
| Listed below are the items you selected t<br>Each drop down will contain the price adj | to reschedule. For each item, please select the new date/lime you want to reschedule to.<br>justment required in order to reschedule to that time. |
| Item: Adult (Ages 18-69) - Fu                                                          | II Day Lift Ticket                                                                                                    |
| Original Date/Time:                                                                    | Fri, Nov 22, 2024 - All Day                                                                                                    |
| New Date/Time:                                                                         | Select new Date/Time below - Reschedule fee is listed next to each date/time                                                                       |
|                                                                                        | V Please Select                                                                                                    |
|                                                                                        | Sat, Nov 23, 2024 - All Day - \$5.00                                                                                                    |
|                                                                                        | Sun, Nov 24, 2024 - All Day - \$5.00                                                                                                    |
|                                                                                        | Mon, Nov 25, 2024 - All Day - No Extra Charge                                                                                                    |
|                                                                                        | Tue, Nov 26, 2024 - All Day - No Extra Charge                                                                                                    |
| Total Due to Reschedule:                                                               | Fri, Nov 29, 2024 - All Day - \$7.00                                                                                                    |
|                                                                                        | Sat, Nov 30, 2024 - All Day - \$16.00                                                                                                    |
|                                                                                        | Sun, Dec 01, 2024 - All Day - \$16.00                                                                                                    |
|                                                                                        | Mon, Dec 02, 2024 - All Day - \$7.00                                                                                                    |
|                                                                                        | Tue, Dec 03, 2024 - All Day - \$7.00                                                                                                    |
|                                                                                        | Fri, Dec 06, 2024 - All Day - \$16.00                                                                                                    |
|                                                                                        | Sat, Dec 07, 2024 - All Day - \$29.00                                                                                                    |
|                                                                                        | Sun, Dec 08, 2024 - All Day - \$29.00                                                                                                    |
|                                                                                        | Mon, Dec 09, 2024 - All Day - \$7.00                                                                                                    |
|                                                                                        | Tue, Dec 10, 2024 - All Day - \$7.00                                                                                                    |
|                                                                                        | Fri, Dec 13, 2024 - All Day - \$16.00                                                                                                    |
|                                                                                        | Sat, Dec 14, 2024 - All Day - \$29.00                                                                                                    |
|                                                                                        | Sun, Dec 15, 2024 - All Day - \$29.00                                                                                                    |
|                                                                                        | Mon, Dec 16, 2024 - All Day - \$7.00                                                                                                    |
|                                                                                        | Tue, Dec 17, 2024 - All Day - \$7.00                                                                                                    |
|                                                                                        | Fri, Dec 20, 2024 - All Day - \$16.00                                                                                                    |
|                                                                                        | Sat, Dec 21, 2024 - All Day - \$39.00                                                                                                    |
|                                                                                        | Sun, Dec 22, 2024 - All Day - \$39.00                                                                                                    |
|                                                                                        | Mon, Dec 23, 2024 - All Day - \$39.00                                                                                                    |
|                                                                                        | Wed. Mar 12. 2025 - All Dav - \$7.00                                                                                                    |

Questions? Please reach out to Sales@ski49n.com